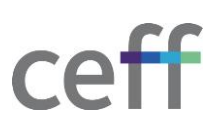

## **ENREGISTREMENT DANS INTUNE [MACOS]**

## 1. ENREGISTREMENT

- Pour obtenir le portail d'entreprise pour MacOs, se rendre sur <u>https://aka.ms/EnrollMyMac</u> et télécharger le programme d'installation. Le fichier .pkg du programme d'installation du portail d'entreprise sera téléchargé. Ouvrir le programme d'installation et suivre les étapes.
- 2. Sur la page d'introduction, cliquez sur Continuer.

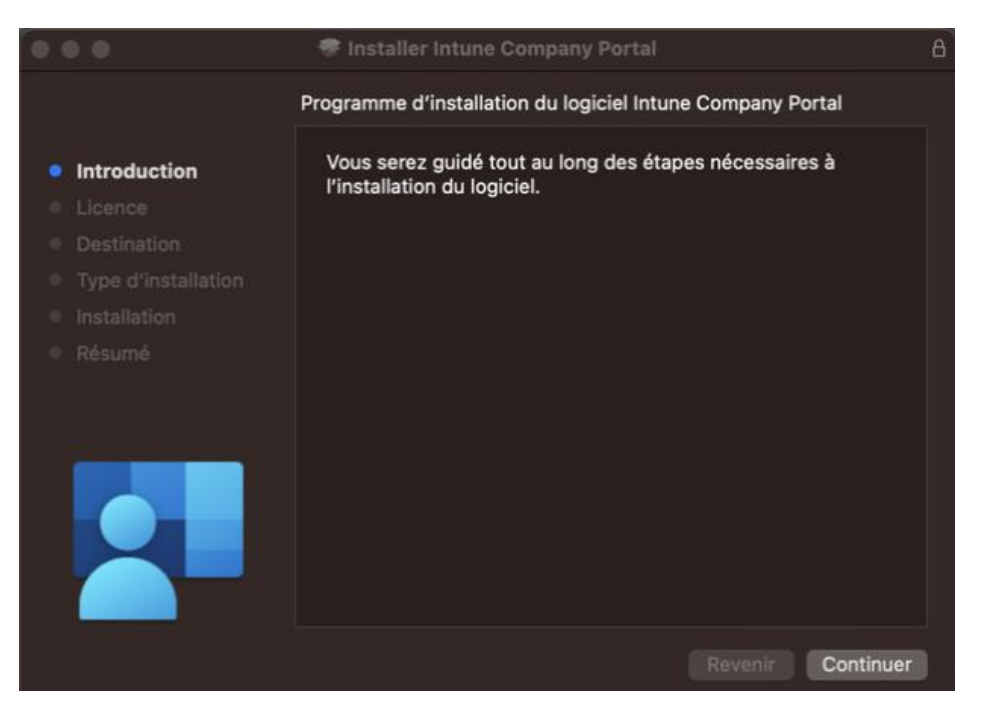

3. Cliquer sur Continuer.

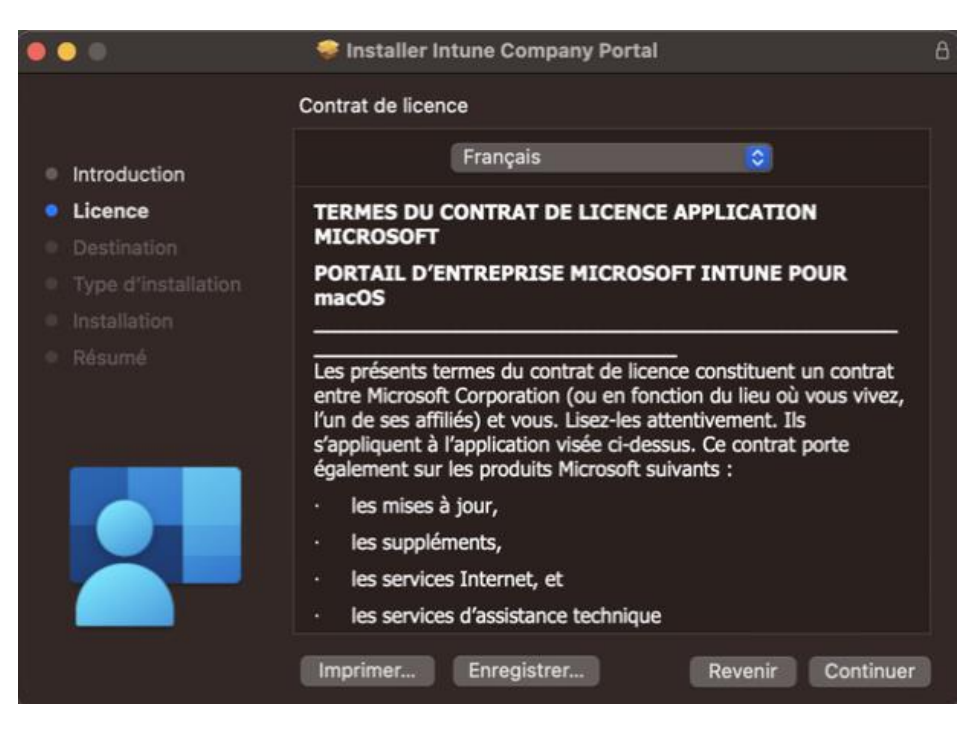

4. Cliquer sur Accepter pour passer à l'étape suivante.

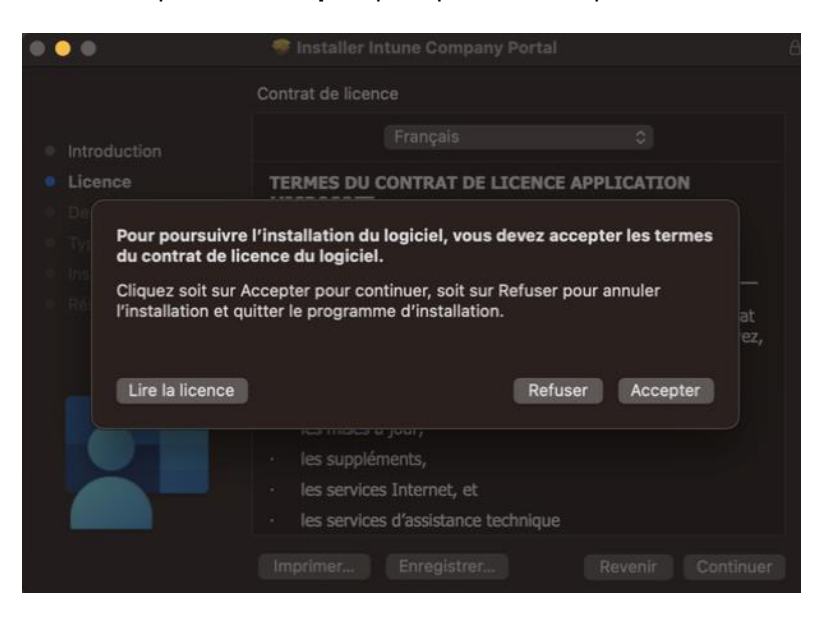

5. Laisser l'emplacement d'installation par défaut et cliquez sur Installer.

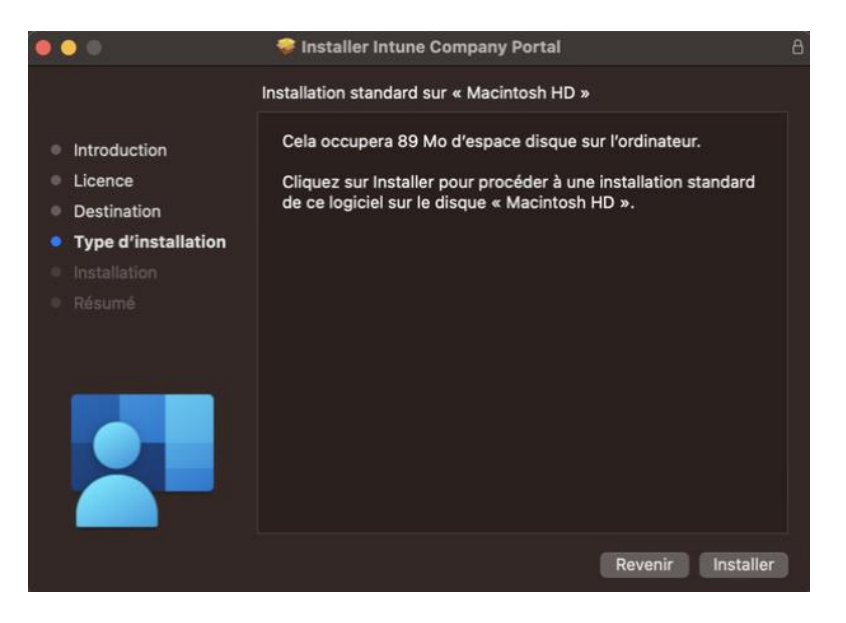

6. L'installation est en cours.

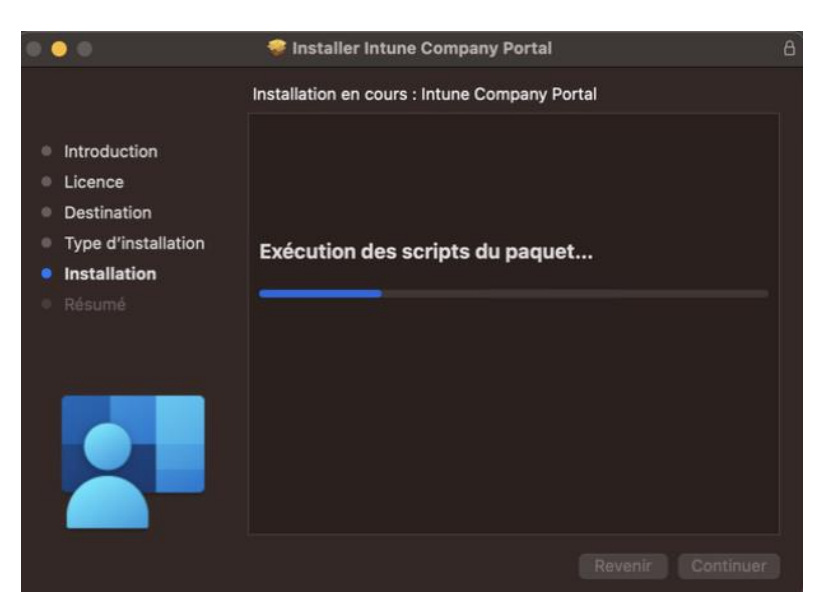

7. L'application de portail d'entreprise est maintenant installée avec succès sur MacOs. Cliquez sur Fermer.

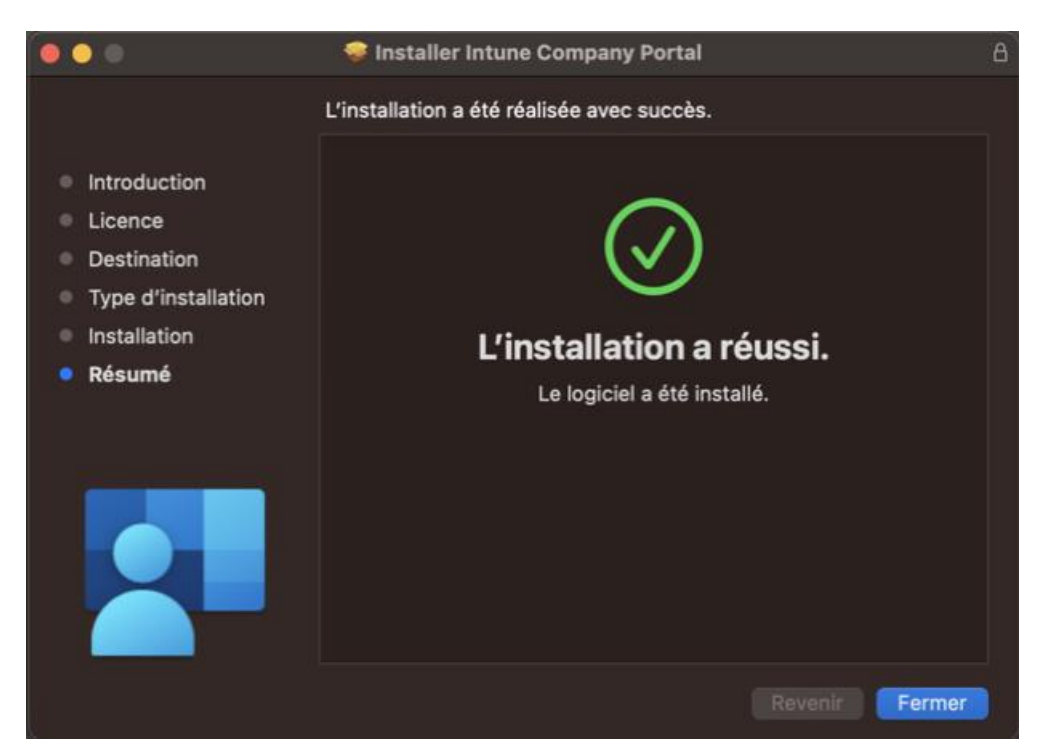

8. Il faut maintenant inscrire votre MacOs à Intune à l'aide de l'application du portail de l'entreprise. Pour cela, exécuter l'application **portail d'entreprise** en appuyant sur les **touches Commande + Barre d'espace**, ce qui ouvre la recherche Spotlight. Taper **Portail d'entreprise** et sélectionner l'application du portail d'entreprise pour la lancer. Une fois l'application lancée, vous verrez l'écran avec l'option **Se connecter**. Cliquez sur **Se connecter**.

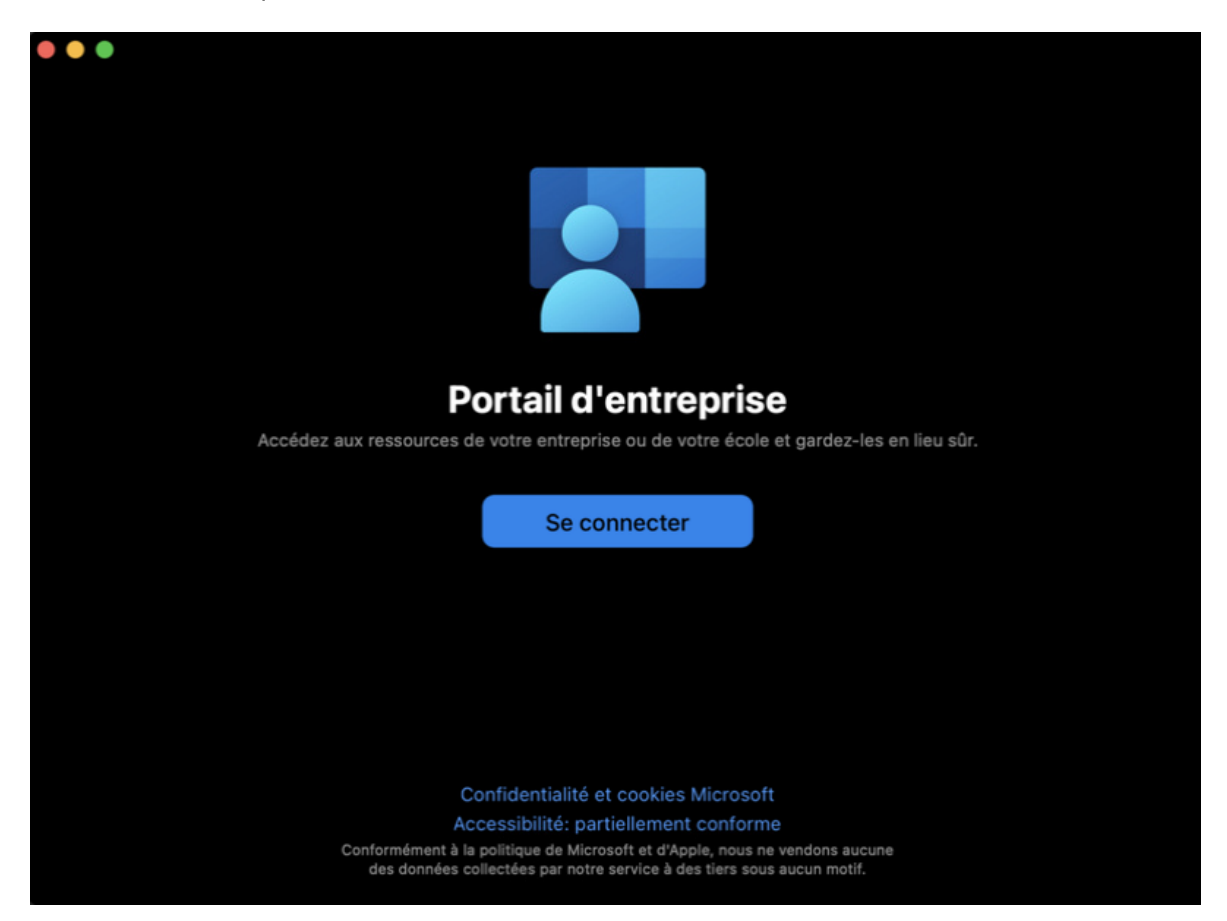

9. Introduire votre adresse email @ceff.ch et cliquer sur Suivant.

| •••                  |                                                                                                  |
|----------------------|--------------------------------------------------------------------------------------------------|
|                      | Microsoft Intune                                                                                 |
|                      | Microsoft Se connecter<br>È-mail ou téléphone Votre compte n'est pas accessible ?                |
|                      | Options de connexion                                                                             |
| Annuler la connexion | Conditions distinguisation Confidentialité et cookies Accessibilité : partiellement conforme ••• |

10. Une fois l'authentification réussie, l'écran **Configurer l'accès de ceff** s'affiche. Cliquer sur **Commencer** pour configurer votre appareil afin qu'il accède à vos application et configuration pour le travail.

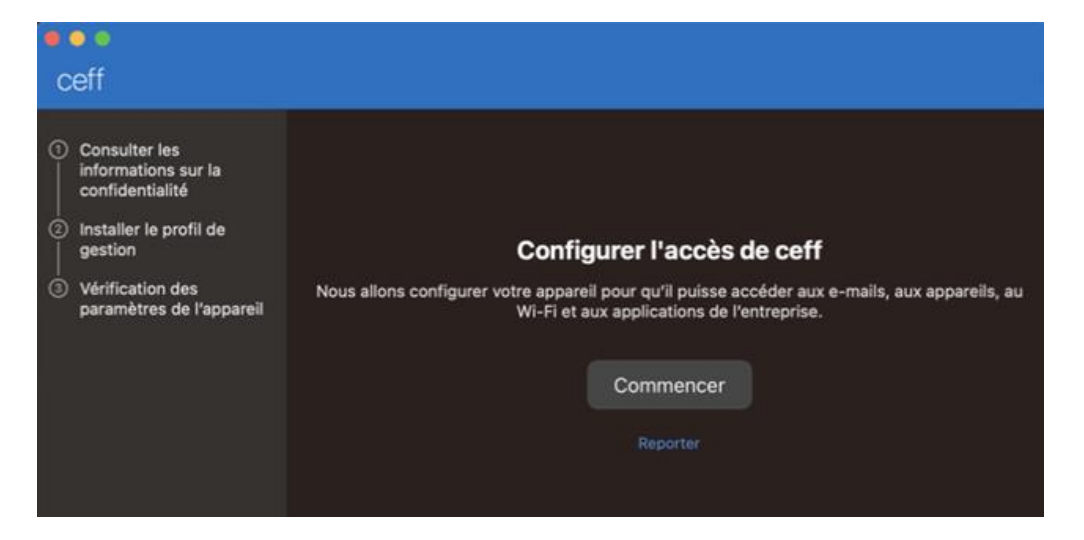

11. Vous pouvez ici découvrir ce à quoi votre organisation peut accéder et ce à quoi elle ne peut pas accéder. Cliquer sur **Continuer** une fois que vous en avez pris connaissance.

| eeff                                                                                                    |                                                                                                    |           |
|----------------------------------------------------------------------------------------------------|----------------------------------------------------------------------------------------------------|-----------|
| <ul> <li>Consulter les<br/>informations sur la<br/>confidentialité</li> <li>Installer le profil de<br/>gestion</li> <li>Vérification des<br/>paramètres de l'appareil</li> </ul> | Que peut voir ceff ?<br>Constant of the second second | Continuer |

12. Dans cette étape, vous téléchargez et installez le profil de gestion, c'est sur Télécharger le profil.

| ceff                                                                                                    |                                                                                                    |
|----------------------------------------------------------------------------------------------------|----------------------------------------------------------------------------------------------------|
| <ul> <li>Consulter les<br/>informations sur la<br/>confidentialité</li> <li>Installer le profil de<br/>gestion</li> <li>Vérification des<br/>paramètres de l'appareil</li> </ul> | <ol> <li>Installer le profil de gestion</li> <li>Télécharger le profil</li> <li>Sélectionnez Installer et suivez les instructions à l'écran pour effectuer l'installation.</li> <li>Retournez au Portail d'entreprise.</li> </ol> |
|                                                                                                    | En savoir plus                                                                                                    |

13. Une nouvelle fenêtre s'ouvre, double-cliquer sur Management Profile.

|                                     | Profils                                                                       |   |
|-------------------------------------|-------------------------------------------------------------------------------|---|
| Q Rechercher                        | Téléchargés                                                                   |   |
| Se connecter                        | Management Profile<br>A Profil non installé. Cliquez deux fois pour vérifier. |   |
| avec votre identifiant Apple        | + -                                                                           |   |
| Mise à jour logicielle disponible 1 |                                                                               | ? |

14. Les préférences système de votre appareil s'ouvrent. Sélectionner **Installer**, puis à nouveau **Installer**. Si vous y êtes invité, saisissez le mot de passe de votre appareil.

| Voulez-vous vraiment installer ce profil?       |                                                                                                    |                                                                             |
|-------------------------------------------------|----------------------------------------------------------------------------------------------------|-----------------------------------------------------------------------------|
| Management<br>Vérifié                           | Profile                                                                                                    |                                                                             |
| Description                                     | Install this profile to get access to your company apps                                                                                                    |                                                                             |
| Signé                                           | IOSProfileSigning.manage.microsoft.com                                                                                                    | 0                                                                           |
| Reçu                                            | 1 juin 2023 à 14:14                                                                                                    | 6                                                                           |
| Réglages                                        | Inscription au service de profil<br>fef.msub06.manage.microsoft.com                                                                                         | Profils                                                                     |
| Détails                                         |                                                                                                    | Profils tente de vous inscrire à un service de<br>gestion à distance (MDM). |
| Inscription au serv                             | vice de profil                                                                                                    | Saisissez votre mot de passe pour autoriser cette opération.                |
| Description                                     | Service de profils chiffrés                                                                                                    | eleve BYOD                                                                  |
| URL https://fef.m<br>DeviceEnroll<br>id=cd38b0d | sub06.manage.microsoft.com/StatelessIOSEnrollmentService/<br>ment/ReportDeviceInfo2?client-request-<br>1-94df-4ef1-9969-71ff853d42f2&id=9c42db02-7cee-48b9- | Mot de passe                                                                |
| netallor                                        | langrar Annular                                                                                                    | Annuler S'inscrire                                                          |
| Installer                                       | Ignorer Annuler                                                                                                    |                                                                             |

15. Le profil de gestion est maintenant installé. Vous remarquerez après un double-clique sur le profil, que le statut du profil de gestion est maintenant **Vérifié** et qu'il y a quatre paramètres installés par le profil de gestion.

| Rechercher                      | Ce Mac est supervisé et géré par : ceff                                                                                                    |
|---------------------------------|----------------------------------------------------------------------------------------------------|
| Son                             |                                                                                                    |
| Concentration                   | Appareil (géré)                                                                                                    |
| Temps d'écran                   | Management Profile<br>4 réglages                                                                                                    |
|                                 | Passcode Profile                                                                                                    |
| Général                         | Treglage                                                                                                    |
| Apparence                       |                                                                                                    |
| Management Prot<br>ceff Vérifié | file                                                                                                    |
| escription                      | Install this profile to get access to your company apps                                                                                                    |
| igné                            | IOSProfileSigning.manage.microsoft.com                                                                                                    |
| nstallé                         | 1 juin 2023 à 15:11                                                                                                    |
| roits                           | Effacer toutes les données de cet ordinateur<br>Ajouter ou supprimer les profils de configuration<br>Ajouter ou supprimer des profils d'approvisionnement<br>Verrouiller l'écran<br>Modifier les réglages<br>Gestion de l'application et du support<br>Rechercher les informations de sécurité<br>Restrictions de la requête<br>Rechercher les informations de l'ordinateur<br>Rechercher la configuration de réseau<br>Rechercher les applications installées<br>La demande a installé des profils de configuration<br>Rechercher les profils d'approvisionnement installées |
| églages                         | Certificat<br>Microsoft Intune Root Certification Authority                                                                                                    |

16. Une fois que vous avez inscrit votre Mac à Intune, l'écran ci-dessous s'affiche. Vous devriez maintenant avoir accès à vos applications pour le travail. Cliquer sur **Terminé**.

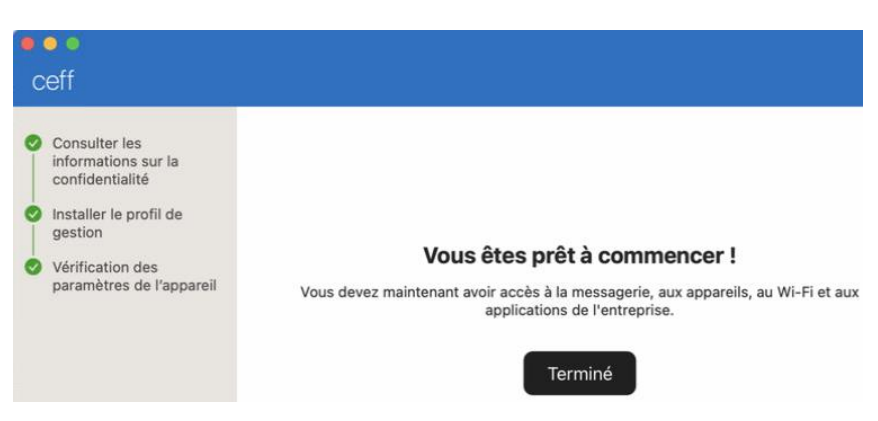

Note : L'installation des applications prend un certain temps. Merci de bien vouloir patienter.

Remarques importantes : Lors de votre inscription au ceff, vous avez reçu les spécifications à respecter afin de pouvoir utiliser les ressources informatiques du ceff. Si votre équipement n'est pas conforme, vous recevrez un courriel sur votre adresse @ceff.ch vous expliquant ce qui n'est pas correct. Vous avez, dès lors, 5 jours pour corriger les problèmes faute de quoi vous n'aurez plus accès à ces ressources.

## 2. VÉRIFICATION DE LA CONFORMITÉ

Lorsque votre ordinateur est enregistré, une série de tests est effectuée en arrière-plan pour déterminer si votre machine est conforme aux spécifications définies par le ceff. Ces règles peuvent être par exemple de vérifier que vous avez bien une version à jour de votre système d'exploitation.

Si votre équipement n'est pas conforme, vous avez 5 jours pour corriger les problèmes faute de quoi vous n'aurez plus accès à Office 365. Pour savoir si votre poste est conforme ou non, il suffit de se rendre dans le **Portail** d'entreprise. Dans la partie **Appareils**, votre ordinateur est listé avec son état de conformité.

| Equipement conforme : |                                                                                                    |     |
|-----------------------|----------------------------------------------------------------------------------------------------|-----|
|                       |                                                                                                    |     |
| ceff                  |                                                                                                    | φ 🕡 |
|                       | Appareils Apps Support                                                                                                    |     |
|                       | MacBook LAPTOP-H VM-W10-2                                                                                                    |     |
|                       | MacBook Air de Gautier<br>voici l'appareil que vous utilisez actuellement.<br>État<br>Conforme<br>Dernière vérification : 26 juin 2023 à 10:11                                                                                                  | •   |
|                       | Cet appareil répond aux stratégies de conformité et de sécurité de l'entreprise. Vous pouvez l'utilis<br>pour accéder à des ressources de l'entreprise, notamment les e-mails.<br>Nom d'origine<br>MacBook Air de Gautier<br>Fabricant<br>Apple | er  |
|                       |                                                                                                    |     |

Equipement non conforme :

| ceff |                                                                                                    | ¢                  | • |
|------|----------------------------------------------------------------------------------------------------|--------------------|---|
|      | Appareils Apps Support                                                                                                    |                    |   |
|      | MacBook LAPTOP-H VM-W10-2                                                                                                    |                    |   |
|      | MacBook Air de Gautier<br>Cet appareil ne pourra bientôt pas accéder aux ressources. Pour plus d'informat<br>consultez l'état.                                                                                                    | ••<br>tions,       | , |
|      | État                                                                                                    |                    |   |
|      | Peut accéder aux ressources, mais une action est requise                                                                                                    |                    |   |
|      | Derniere verification : 26 juin 2023 a 09:55<br>Pour l'instant, votre appareil ne respecte pas les stratégies de conformité et de sécurité de votre<br>organisation. Recherchez les actions que vous devez effectuer avant 1 juil. 2023 à 09:55 pour év<br>perdre l'accès aux ressources de votre organisation. Après avoir effectué l'action, sélectionnez V<br>l'état dans le menu. | iter de<br>érifier |   |
|      | En savoir plus                                                                                                    |                    |   |
|      | Nom d'origine<br>MacBook Air de Gautier                                                                                                    |                    |   |

Dans l'image ci-dessus, l'ordinateur n'est pas conforme. En cliquant sur **En savoir plus**, vous aurez la raison de sa non-conformité. Un lien d'aide vous donnera les détails et vous donnera les informations nécessaires afin de résoudre cette situation.

En parallèle, vous recevez également un courriel sur votre adresse @ceff.ch vous informant que votre équipement n'est pas conforme.